# 「マクロの実行のブロック」の解除法

インターネットやメール添付ファイルから開いたマクロ付きドキュメント (Word や Excel など) は下記画像のように警告画面が表示され、自動でマクロが有効にならない ようになっています。

| 自動保存                                                                                        |                                                                     |
|---------------------------------------------------------------------------------------------|---------------------------------------------------------------------|
| ファイル ホーム 挿入 描画 デザイン レイアウト 参考資料 差し込み文書 校閲 表示 開発 ヘルプ                                          |                                                                     |
| 保護ビュー 注意 - インターネットから入手したファイルは、ウイルスに感染している可能性があります。編集する必要がなければ、保護ビューのままにしておくことをお勧めします。     ロ | 編集を有効にする(E)                                                         |
|                                                                                             |                                                                     |
|                                                                                             | に成次している可能性があ                                                        |
|                                                                                             | たり、クリック                                                             |
|                                                                                             | 1                                                                   |
| -                                                                                           |                                                                     |
| 図     自動保存     1     docm • この PC に保存済み ∨ <td< td=""><td></td></td<>                        |                                                                     |
| ファイル ホーム 挿入 描画 デザイン レイアウト 参考資料 差し込み文書 校閲 表示 開発 ヘルプ                                          |                                                                     |
|                                                                                             |                                                                     |
| ジー     A^A     A A A A A A A A A A A A A A A A A A A                                        | 広字<br>見出し1<br>↓<br>↓<br>↓                                           |
| $ \begin{bmatrix} \begin{array}{c c c c c c c c c c c c c c c c c c c $                     | 太字<br>見出し1<br>マ<br>マイル<br>□                                         |
| $ \begin{array}{c c c c c c c c c c c c c c c c c c c $                                     | 太字<br>見出し1<br>マ<br>マル                                               |
| $ \begin{array}{c c c c c c c c c c c c c c c c c c c $                                     | 太字<br>見出し1<br>マル<br>S81 1401 1421 1441☆1111111111111111111111111111 |

「このファイルのソースが信頼できないため、Microsoft によりマクロの実行がブロックされました。」が表示されて、マクロが実行できません。

## ダウンロードしたファイルを開くと

インターネットやネットワークでダウンロードした「マクロを含むファイル」を開くと、セキュリティの初期設定で、マクロの実行がブロックされます。

### 解除方法

「マクロの実行のブロック」を解除する設定の操作手順です。

- 1.ファイルを閉じます。
- 2. ファイルの上で「右クリック」して、表示したメニューの「プロパティ」をクリック。

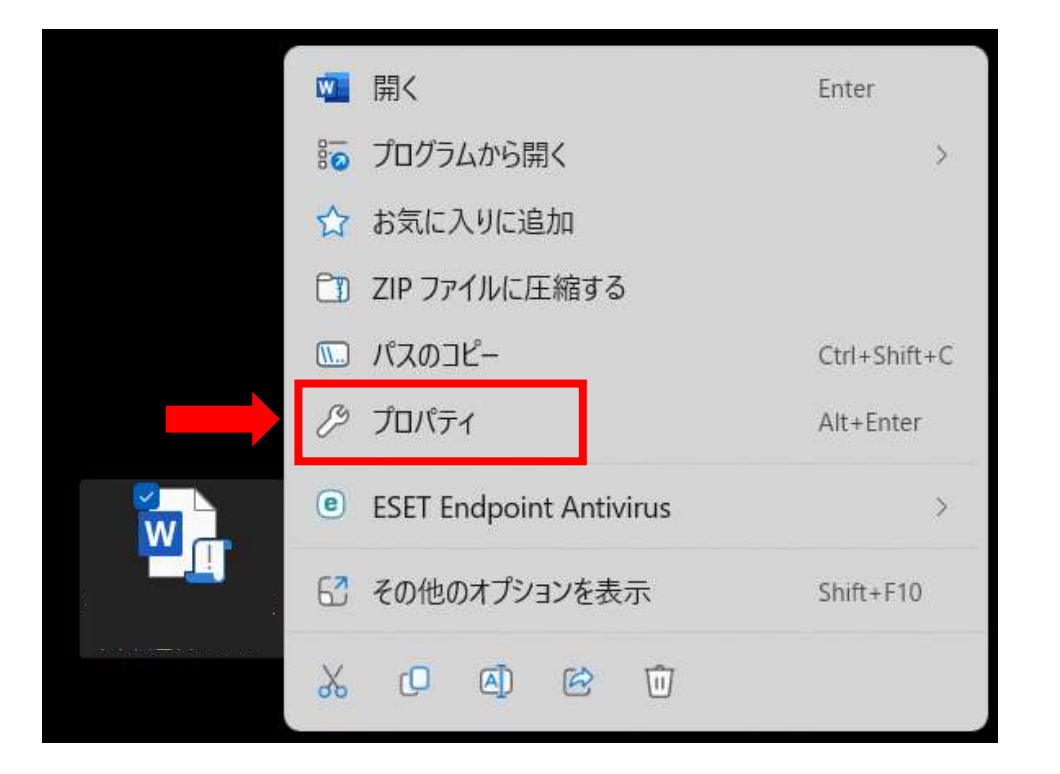

#### 3. 表示したプロパティ画面で、「全般」タブにある「セキュリティ」を「許可する」にチェックして、「OK」ボタンをクリック。

|                |                                                        |                                    | docmの                            | プロパティ                          |                     | ×    |
|----------------|--------------------------------------------------------|------------------------------------|----------------------------------|--------------------------------|---------------------|------|
| 全般             | セキュリティ                                                 | 詳細                                 | 以前(                              | のバージョン                         |                     |      |
|                |                                                        |                                    |                                  | 申込書.docn                       | n                   |      |
| ファイルの種         | 重類: Micr                                               | osoft Wor                          | rd マクロ                           | 有効文書 (.c                       | locm)               |      |
| プログラム:         | W                                                      | Word                               |                                  |                                | 変更(C)               |      |
| 場所:            | C:¥U                                                   | sers¥                              |                                  |                                |                     |      |
| サイズ:           | 36.6                                                   | KB (37,49                          | 8 バイト                            | )                              |                     |      |
| ディスク上<br>のサイズ: | 40.0                                                   | KB (40,96                          | 0 バイト                            | )                              |                     |      |
| 作成日時           | : 2023                                                 | 年2月22日                             | ∃、16:4                           | 5:39                           |                     |      |
| 更新日時           | : 2023                                                 | 年2月22日                             | ∃、16:4                           | 5:40                           |                     |      |
| アクセス日          | 時: 2023                                                | 年2月22日                             | ∃、16:5                           | 1:54                           |                     |      |
| 属性:            | <ul> <li>読み取</li> </ul>                                | スり専用(R                             | ) 🗌 隠                            | <sub>-</sub> ファイル(H)           | 詳細設定(               | (D)  |
| セキュリティ         | <ol> <li>このファイ<br/>得したも(<br/>護するた<br/>ブロックさ</li> </ol> | ルは他のコ<br>のです。この<br>め、このファ<br>れる可能性 | ンピューダ<br>)コンピュ-<br>イルへの<br>生がありま | 7ーから取<br>-ターを保<br>アクセスは<br>ます。 | ☑ 許可する(<br><b>1</b> | K)   |
|                | 2                                                      | ОК                                 |                                  | キャンセル                          | 適月                  | ∃(A) |

4.ファイルを開いて、「マクロが無効にされました」が表示されたら「コンテンツの有効化」ボタンをクリック。

| W      | 自動保存 ● オフ     | 8       |                           | • この                                                                             | PC に保存済み 🗸                                                                                                    |           | ₽ 検索            |                        |                 |                    |                     |             |                |
|--------|---------------|---------|---------------------------|----------------------------------------------------------------------------------|----------------------------------------------------------------------------------------------------|-----------|-----------------|------------------------|-----------------|--------------------|---------------------|-------------|----------------|
| ファイル   | <b>ホーム</b> 挿入 | 描画う     | デザイン レイフ                  | ウト 参考資料                                                                          | 差し込み文書                                                                                                    | 校閲表       | 示開発             | マルプ                    |                 |                    |                     |             |                |
| 9<br>U | 貼り付け<br>* ダ   | B I     | -><br><u>U</u> -> -ab- x₂ | $\sim$ $A^{*}$ $A^{*}$ $A^{*}$ $A^{*}$ $x^{2}$ $\mathbb{A} \sim \mathbb{A} \sim$ | $ \begin{array}{c c} & & & \\ & & \\ $ |           |                 |                        | → <sup>←1</sup> | 強調斜体               | 強調太字                | 見出し1 ×<br>▼ | ()<br>編集<br>() |
|        | すりップギード に     |         |                           | 7                                                                                |                                                                                                    | -         | F几式             | 5                      |                 |                    | 7.57.1              | F           |                |
|        | セキュリティの警告 マ   | クロが無効にさ | されました。                    | コンテンツの有効化                                                                        |                                                                                                    |           |                 |                        |                 |                    |                     |             |                |
| L.     |               |         |                           |                                                                                  |                                                                                                    | 141 161 1 | 81 1101 1121 11 | 41 1161 1181 1201 1221 | 21 1241 12      | 261 1281 1301 1321 | 1341 1361 1381 1401 | 1421 1441   |                |
| _      |               |         |                           |                                                                                  |                                                                                                    |           |                 |                        |                 |                    |                     |             |                |
| _      |               |         |                           |                                                                                  |                                                                                                    |           |                 |                        |                 |                    |                     |             |                |

#### 5. マクロが動作するようになります。

| 💟 自重    | 湖保存 ● オフ         | .docm • この PC に保存派                                                                                                    | ₩ <b>×</b>            | ₽ 検索                                                        |                                     |                            |                  |              |
|---------|------------------|----------------------------------------------------------------------------------------------------|-----------------------|-------------------------------------------------------------|-------------------------------------|----------------------------|------------------|--------------|
| ファイル    | <b>ホーム</b> 挿入    | 描画 デザイン レイアウト 参考資料 差し込み                                                                                                    | 文書 校閲                 | 表示 開発 ヘルプ                                                   |                                     |                            |                  |              |
| り~<br>ひ | に<br>貼り付け<br>、 ダ | $ \begin{array}{c c} & & & \\ & & \\ $ |                       | <ul> <li>→ i= · · · · · · · · · · · · · · · · · ·</li></ul> | ~ │ Ѯ ↓ │ <b>ႇ←</b><br>~ Ⅲ <b>~</b> | 科体 強調太字                    | へ<br>見出し1 ✓<br>▽ | )<br>編集<br>、 |
| 元に戻す    | クリップボード 15       | フォント                                                                                                    |                       | 段落                                                          | T <u>s</u>                          | スタイル                       | 12               |              |
| L       |                  |                                                                                                    | )<br>   2   4   6<br> | 61   81   101   121   141   161   181                       | 1201 1221 1241 1261 1281 130        | 1 1321 1341 1361 1381 1401 | 1421 1441        |              |
|         |                  |                                                                                                    | -                     |                                                             |                                     |                            |                  |              |
| -       |                  |                                                                                                    |                       |                                                             |                                     |                            |                  |              |